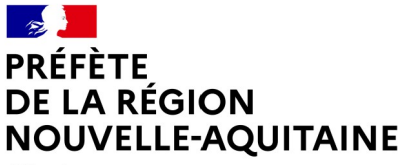

Direction régionale de l'alimentation de l'agriculture et de la forêt

Liberté Égalité Fraternité

## Service régional de l'alimentation

## Notice de présentation de la télédéclaration des déclarations préalables de chantier PH3 sur le site mesdemarches-simplifiées.fr

Cette notice est destinée aux utilisateurs/applicateurs de PH3. Elle explique comment enregistrer sur le site « demarches-simplifiees.fr » une déclaration de chantier pour la fumigation des taupes et denrées et locaux pour la région Nouvelle-Aquitaine.

## A savoir avant de commencer

⇒ Cette télédéclaration ne concerne que les fumigations effectuées en région Nouvelle-Aquitaine. Pour les chantiers effectués sur les communes ou départements limitrophes vous devez continuer à adresser vos demandes au SRAL des régions concernées,

- ⇒ Vous devez détenir un agrément annuel PH3 pour l'année en cours,
- ⇒ La demande préalable doit être déposée dans un délai minimum de 24 h pour la lutte contre les taupes,

⇒ La demande préalable doit être déposée dans un délai minimum de 3 jours pour le traitement des denrées et locaux.

## Connexion au site demarches-simplifiees.fr

|  | Vous souhaitez effectuer une demande auprès<br>d'une administration ?           |
|--|---------------------------------------------------------------------------------|
|  | Réalisez vos demandes en toute simplicité et retrouvez vos dossiers<br>en ligne |
|  | Comment trouver ma démarche ? 🗗 Se connecter                                    |

2 possibilités soit se connecter à FranceConnect [1] si vous possédez un compte soit en créant un compte [2]

|                                                                                        | Connectez-vous                                                                                                    |     |
|----------------------------------------------------------------------------------------|----------------------------------------------------------------------------------------------------|-----|
|                                                                                        | Avec FranceConnect<br>FranceConnect est la solution proposée par l'État pour<br>sécuriser et simplifier la connexion aux services en ligne. | [4] |
|                                                                                        | Sidentifier avec<br>FranceConnect                                                                                                    | [1] |
|                                                                                        | OU                                                                                                    |     |
| <b>Un outil simple</b><br>pour gérer les formulaires<br>administratifs dématérialisés. | Email                                                                                                    |     |
| Vous êtes nouveau sur demarches-simplifiees.fr ?                                       | Mot de passe (8 caracteres minimum)                                                                                                    | [2] |
| Trouvez votre démarche 🗗                                                               | Se souvenir de moi <u>Mot de passe oublié ?</u>                                                                                             |     |
|                                                                                        | Se connecter                                                                                                    |     |

Direction Régionale de l'Alimentation de l'Agriculture et de la Forêt Nouvelle-Aquitaine

Siège : Immeuble le Pastel – 22. rue des Pénitents Blancs – CS 13916 - 87039 LIMOGES CEDEX 1 - Tél : 05 56 00 42 00 Site Bordeaux : 51 rue Kiéser - CS 31387 - 33077 BORDEAUX CEDEX Site Poitiers : 15 rue Arthur Ranc - CS 40537 - 86020 POITIERS CEDEX

```
Site internet : http://draaf.nouvelle-aquitaine.agriculture.gouv.fr/ 1/2
```

Une fois connecté à votre compte, cliquer sur l'icône

Nouvelle Démarche

Les étapes marquées d'une étoile(\*) dans le tableau ci-dessous sont obligatoires. Les autres étapes sont optionnelles.

| Étape                                     | Contenu de l'étape                                                                                                    |
|-------------------------------------------|----------------------------------------------------------------------------------------------------|
| Identification du<br>demandeur *          | L'écran d'identification est pré-rempli avec les informations connues à partir<br>du numéro SIRET de l'entreprise                                                                                                    |
| Opérateur(s) certifié(s) *                | Si plusieurs opérateurs, veuillez utiliser le bouton « Ajouter un élément pour identification »                                                                                                    |
| Descriptif du chantier de<br>Fumigation * | Vous devez indiquer la commune et lieu de fumigation, entreprise<br>bénéficiaire, dates prévue de l'opération de fumigation (maximum 5 jours),<br>gaz utilisé, n°AMM                                                                                                   |
| Fumigation taupes                         | Si concerné par la fumigation des taupes, indiquez le type de culture et la surface concernée, le nom de la spécialité commerciale                                                                                                    |
| Fumigation denrée et locaux               | Si concerné par la fumigation des denrées et locaux, indiquez le type la nature des denrées, le poids, le volume de l'enceinte, la dose de la spécialité commerciale                                                                                                   |
| Dépôt de la demande                       | Le dépôt de la demande est la dernière étape de la télédéclaration de la<br>demande préalable de d'opération de chantier PH3. Le dépôt de la demande<br>génère un accusé réception où figure une signature électronique qui certifie<br>que le dépôt de votre demande. |